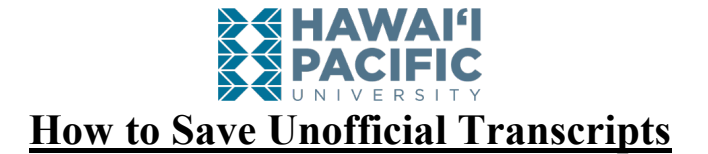

 Step 1: Log in to your MyHPU Portal

 Step 2: Click on Student Services

Step 3: Click on <u>Academic Transcripts</u>

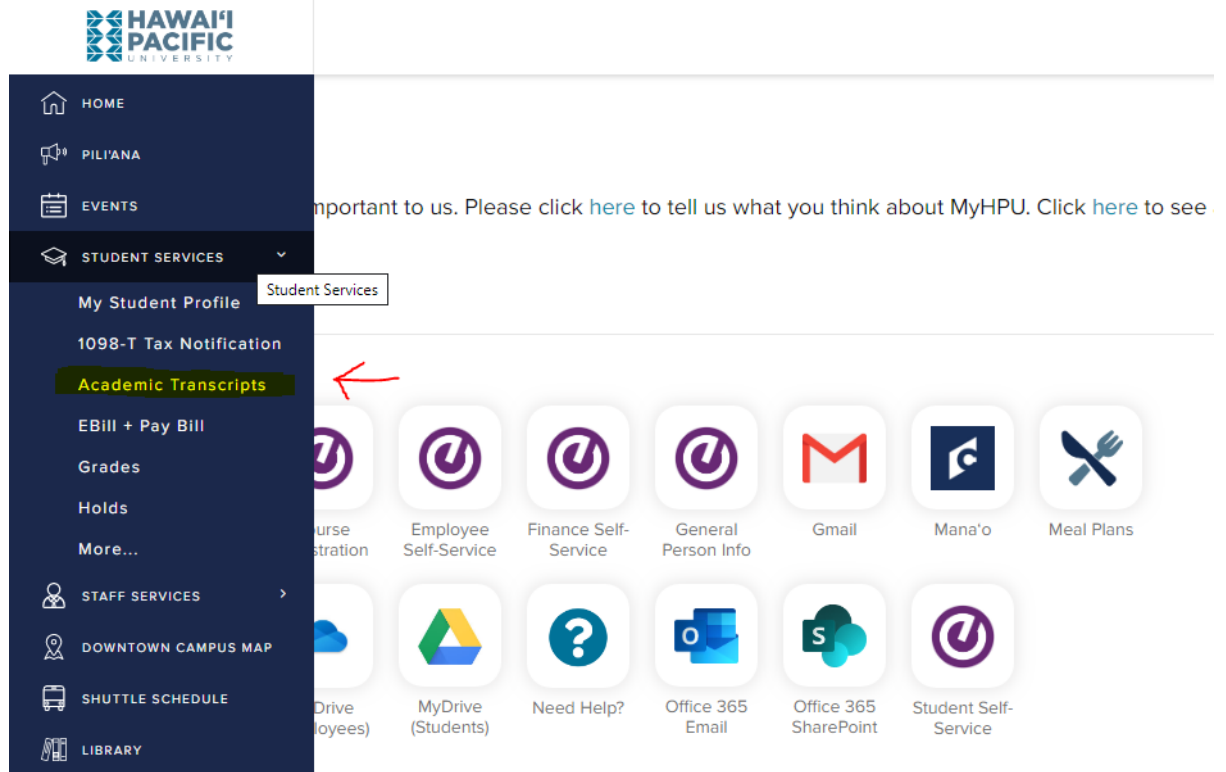

## Step 4: Click on Unofficial Transcripts

Academic Transcripts Academic Transcript Ordering Official Transcripts Order now via Par ✓ Select Transcript Select Level any further questions or help regarding transcripts please contact transcripts@hpu.edu, (808) 544-9383 during business hours at Institution Credit Transcript Totals Transfer Credit Unoffical Transcripts Printable Total Institution Please use the link above, from there you can populate your unoffical transcript Attempted Hour GPA Hos Quality Pt GPA

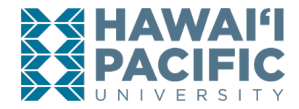

Step 5: Select your Level (undergraduate or graduate) and click on <u>Submit</u>.

• Note: Selecting "All Levels" will combine courses you have taken in all degree levels (undergraduate, graduate, or EFP)

| Display Transcript - Select Level and Type                                                                                  |
|----------------------------------------------------------------------------------------------------|
| Home > Student Services and Financial Aid > Student Records > Academic Transcript                                           |
|                                                                                                    |
| Select the transcript level and transcript type, then click Display Transcript.                                             |
| Selecting "All Levels" will combine courses you have taken in all degree levels (undergraduate, gra<br>separately by level. |
| Transcript Level: All Levels                                                                                                |
| Transcript Type: Unofficial Web Transcript 🔻                                                                                |
| Submit                                                                                                    |

Step 6:  $\underline{Ctrl + P}$  to open print screen. Then change Printer Destination to <u>Save as PDF</u>.

| → C                                                               |                                                                                                    |               |                                                        |
|-------------------------------------------------------------------|----------------------------------------------------------------------------------------------------|---------------|--------------------------------------------------------|
| MyHPU Portal 🔇 Banner 🔇 BDM 👩 WorkFlow 卪 Parchment                | 2/13/2029 Academic Transcript                                                                                                    | <br>Deint     | 2 shash of some                                        |
|                                                                   | Display Transcript                                                                                                    | Print         | 3 sneets of paper                                      |
|                                                                   | Hawai'i Dacific University This is NOT an official transmit Courses which are                                                                                                    | Destination   | 🖶 WP512_Toshiba4555c 👻                                 |
| Browse                                                            | onfline (glormation require) in program my site to a induded on the transcript.                                                                                                    | Pages         | WP512_Toshiba4555cBW on adm<br>Save as PDF<br>See more |
| Personal Information     Student Services and Financial Aid     E | Transcript Data                                                                                                    |               |                                                        |
| )isplay Transcript                                                | STUDENT INFORMATION                                                                                                    | Copies        | 1                                                      |
| Home > Display Transcript                                         | ***Transcript type:W is NOT Official ***                                                                                                    |               |                                                        |
|                                                                   | DEGREE AWARDED :                                                                                                    | Layout        | Portrait 👻                                             |
| Kawai'i Lacific University<br>online information request          | Confoldus Enternation<br>Major: -<br>Major Consentation                                                                                                    | Color         | Black and white 👻                                      |
| Institution Credit Transcript Totals                              | INSTITUTION CREDIT -119-                                                                                                    |               |                                                        |
| Transcript Data                                                   | Terrer fal 2014<br>Academic Standing:                                                                                                    | More settings | ~                                                      |
| STUDENT INFORMATION                                               | Additional Standary: Devin Like Subject Course Comput Level Title Grade Credit Quality Start () Hours Paints and End                                                                                                    |               |                                                        |
| Name :                                                            | ARTS 1000 Develop/W UG betraduction to Visual Arts A 3.000 1200<br>Lang/Coart<br>Into Care                                                                                                    |               |                                                        |
| Birth Date: Control                                               | CSCI 1811 Constant/M UG Inter to Computer Info Systems A 3.800 12:00<br>Instruments<br>Instruments                                                                                                    |               |                                                        |
| ***Transcript type:W is NOT Official ***                          | MOTI 1230 Developing UID Internative Replice A 3/8/8 10/8/<br>Internative Replication Advanced Replice A 3/8/8 10/8/<br>PDF 1200 Developing Particulation to Psychology 8 3/8/8 6/0/<br>Lang Developing                                                                                                    |               |                                                        |
| DEGREE AWARDED :                                                  | VIET 1100 Executed UG Analysing & Writing Arguments 8 3.800 8.00<br>Lan Class<br>Intel Class                                                                                                    |               |                                                        |
| Awarded:                                                          | WRI 1101 Downtawyll US Analyg, Restly, Ritty Argent Lab P 1.000 0.000     Line Boet Cane     Taxes Table (Transactionada)                                                                                                    |               |                                                        |
| Curriculum Information                                            | Attempt Passed Earned GPA Quality GPA<br>Hours Hours Hours Hours Peints                                                                                                    |               |                                                        |
|                                                                   | Current Term:         16000         16.000         15.000         54.00         3.00           https://bweb.hpu.odu/443/hpus/bueskotm P_VewTran         1/6                                                                                                    |               | Print Cancel                                           |
| Major:                                                            | ~                                                                                                    | •             |                                                        |
| Major Concentration:                                              | the second second |               |                                                        |